# Отзывы о магазине

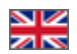

- Описание
- Где можно оставить отзыв на сайте?
- Вывод отзывов
  - Главная страница
    - Навигация
      - Верхнее меню
        - В колонке (боковое)
        - Нижнее меню
- Модерация
  - Быстрая модерация
  - Утвердить
  - Ответить
  - Удалить

Расположение в админке: Продвижение > Отзывы о магазине

# Описание

Зарегистрированные пользователи смогут оставлять отзывы о магазине, отзывы премодерируемые (то есть сначала их админ сайта читает, потом подтверждает). Можно установить количество отзывов на странице. Зарегистрированные пользователи могут проголосовать за отзыв.

Модуль «Отзывы о магазине» идет в комплектации Коробки ОТ версии «Топ». Для остальных версий необходимо отдельное подключение. Стоимость модуля указана тут: http://box.otcommerce.com/prices-and-promo

Описание пользы для бизнеса тут: «Отзывы о магазине (описание модуля)»

| 🃜 Заказы           | Возпаняется о Откано в наталене  Поксловая отпанозация     Содальныя сели     Рефоральные системы     Рессияние     Отлики о магазиме      Отлики о магазиме |            |              |      |  |  |  |
|--------------------|----------------------------------------------------------------------------------------------------|------------|--------------|------|--|--|--|
| \$ Ценообразование | Отзывы о магазине                                                                                                    |            |              |      |  |  |  |
| Продвижение        | • С выбранными                                                                                                    |            |              |      |  |  |  |
| Содержание         | о Отзыя                                                                                                    | Дата       | Пользователь | 25 * |  |  |  |
| E Каталог          | тест                                                                                                    | 2014-12-12 | Иванов Иван  | 0-   |  |  |  |
| 嶜 Пользователи     |                                                                                                    |            |              |      |  |  |  |
| 🖋 Конфигурация     |                                                                                                    |            |              |      |  |  |  |
| ля Отчеты          |                                                                                                    |            |              |      |  |  |  |
| 🌞 Плапины          |                                                                                                    |            |              |      |  |  |  |
|                    |                                                                                                    |            |              |      |  |  |  |

# Где можно оставить отзыв на сайте?

На странице http://ваш\_сайт/shopreviews.

Для того, чтобы оставить отзыв, пользователь должен быть обязательно авторизован. Неавторизованные пользователи могут читать отзывы и видеть оценку отзыва, но оставлять их и комментировать не имеют возможности.

Как видит авторизованный пользователь

Как видят все остальные

| 🐱 о Главная Онас    | Какзаказаль Enor Отзыеы о матазине                                                                                            | 💄 Michael (0 5) 👻 ★ Избранное О | 🛒 Корзина 0 | Главная Как заказать                           |
|---------------------|----------------------------------------------------------------------------------------------------|---------------------------------|-------------|------------------------------------------------|
| OT Commerce<br>Shop | Демонстрационный магазин системы Opentao.net                                                                                  |                                 |             |                                                |
| Категории 👻         | Бренды Q Поиск среди 800 000 товаров из Китая                                                                                 |                                 | Найти       |                                                |
|                     | Отзывы о магазине                                                                                                    |                                 |             | Категории - Бренды                             |
|                     | Liu Cindy 3axaxy euje<br>2016-80-15                                                                                           | -1                              |             |                                                |
|                     | Liu Cindy Otol Bot это магазині Жена в восторге!<br>2014-04-15                                                                | 1                               |             | Отзывы о магазине                              |
|                     | Роз25 Заказал себе ботини и куртку к зиме, пришли быстро и качество совсем не китайское! Рекомендую!     2016-0-15            | ⊖ 0 ⊕                           |             | raykt 2016-11-14 Нашли все необходимое, спасиб |
|                     | РетгРетоу Отличный сайт и очень быстрая доставка!<br>2016-00-15                                                               | ⊙ 0 ⊕                           |             | inavel 2016-11-14 Ого! Вот это достойные цены! |
|                     | Ваш отама:                                                                                                    |                                 |             | beboo 2016-11-14 Отличный магазині Куплю здес  |
|                     | Согранить                                                                                                    |                                 |             |                                                |
|                     | Kontactur Пользовательское солташение Отъневко малзание Карта сайта<br>© 2011-2016<br>Powered by © OT Commerce otcommerce.com |                                 |             |                                                |

Пользователь заходит на страницу «Отзывы о магазине» и оставляет свое мнение.

| 🐱 0 Главная Она     | с Как заказать Блог | Отзывы о магазине                                                                                                    | 👤 Michael (0 S) 👻 | ★ Избранное 0 | 🛒 Корзина О |
|---------------------|---------------------|----------------------------------------------------------------------------------------------------|-------------------|---------------|-------------|
| or Commerce<br>Shop |                     | Демонстрационный магазин системы Opentao.net                                                                                   |                   |               | •           |
| Категории 👻         | Бренды              | Q Поиск среди 800 000 000 товаров из Китая                                                                                     |                   |               | Найти       |
|                     | Отзывы с            | о магазине                                                                                                    |                   |               |             |
|                     | Ваш отзыв:          | Ого! Вот это магазин! Жена в восторге   Т                                                                                      |                   |               |             |
|                     |                     | Сохранить                                                                                                    |                   |               |             |
|                     |                     | Контакты Пользовательское соглашение. Отзыевы о магазине Карта сайта<br>© 2011-2016<br>Powered by © OT Commerce otcommerce.com |                   |               |             |

## После модерации отзыв отобразится на сайте.

| 🐱 0 Главная Онас    | Как заказать Епог Отзывы о магазине                                                                                           | 👤 Michael (0 \$) 👻 | 🖈 Избранное О | 🛒 Корзина О |
|---------------------|----------------------------------------------------------------------------------------------------|--------------------|---------------|-------------|
| OT Commerce<br>Shop | Демонстрационный магазин системы Opentao.net                                                                                  |                    |               |             |
| Категории 👻         | Бренды Q Поиск среди 800 000 товаров из Китая                                                                                 |                    |               | Найти       |
|                     | Отзывы о магазине                                                                                                    |                    |               |             |
|                     | Liu Cindy Oro! Вот это магазині Жена в восторге!<br>2016-09-15                                                                | ⊖ 0                | $\oplus$      |             |
|                     | Fox25 Заказал себе ботинки и куртку к зиме, пришли быстро и качество совсем не китайское! Рекомендую!<br>2016-06-15           | ⊖ 0                | ÷             |             |
|                     | Petr Petrov Отличный сайт и очень быстрая доставка!<br>2016-10-15                                                             | ⊝ 0                | ۲             |             |
|                     | Bate orașie:                                                                                                    |                    |               |             |
|                     | Сохранить                                                                                                    |                    |               |             |
|                     | Контакты Пользовительское соглашение. Отзывы о магазине Карта сайта<br>© 2011-2016<br>Powered by © OT Commerce otcommerce.com |                    |               |             |

И теперь покупатели могут ставить отзыву оценку:

| 🐱 о Главная Онас    | Как заказать Блог Отзывы о магазине                                                                                                    | 👤 Michael (0 \$) 👻 🖈 Избранное О | 🛒 Корзина О |
|---------------------|----------------------------------------------------------------------------------------------------|----------------------------------|-------------|
| OT Commerce<br>Shop | Демонстрационный магазин системы Opentao.net                                                                                                    |                                  | •           |
| Категории 👻         | Бренды Q Поиск среди 800 000 ооваров из Китая                                                                                                    |                                  | Найти       |
|                     | Отзывы о магазине Liu cing Orol Bor это магазин Жена в восторге! Diverses Sectors Sectors Sec | 1       ●     0       ⊕     0    |             |
|                     | Ваш отзыв:<br>Сохранить                                                                                                    |                                  |             |
|                     | Контакты. Пользовательское соглашение. Отзывы о магазине. Карта сайта<br>© 2011–2016<br>Powered by © OT Commerce otcommerce.com                                                                                                    |                                  |             |

Оценки видят неавторизованные пользователи, но не могут на них влиять.

# Вывод отзывов

## Главная страница

Подробнее описано в статье «Главная страница (конфигурация)».

Для того, чтобы отобразить отзывы о магазине на главной странице, заходим в раздел «Конфигурация», открываем вкладку «Конструкция сайта», ищем блок «Главная страница» и там включаем показ. Для этого указываем количество отзывов, которые выведутся на главную.

| 📜 Заказы           | Жонфигурация > Конструкции сайта          | Received County Harrison  | C         |                             |              |
|--------------------|-------------------------------------------|---------------------------|-----------|-----------------------------|--------------|
| \$ Ценсобразование | Конструкция сай                           | та                        | CIRCIGINA |                             |              |
| 间 Прадвижение      | П Глобальный шаблон сай                   | та                        |           |                             |              |
| Содержание         |                                           |                           |           |                             |              |
| 🔲 Каталог          | 🐐 Главная страница                        |                           |           |                             |              |
| 🏜 Пользователи     | Отображение<br>Выводить товары ©          | Каруселью                 |           |                             |              |
| 🖋 Конфигурация     | Количество выводимых<br>Анонсы новостей © | элементов<br>Не заполнено |           | Популярные бренды 😡         | Не заполнено |
|                    | Анонсы блога 😡                            | Не заполнено              |           | Рекомендуемые товары        | Не запотено  |
| Ф Плагины          | Товары с отзывами 😡                       | Не заполнено              |           | Популярные товары 😡         | Не запопнено |
|                    | Рекомендованные продавцы 😡                | Не заполнено              |           | Последние открытые товары 🛛 | Не заполнено |
|                    | Отзывы о магазине 😡                       | 4 I 💿                     | ×         | Товары на складе 😡          | Не запопнено |
|                    |                                           |                           |           | Пристрой 😡                  | Не заполнено |
|                    |                                           |                           |           |                             |              |

Отзывы указываются от новых к старым внизу страницы:

|                                                                                |                                                                                  | ANTA                                                                         | CAMEL                                                                                                 |       | - |
|--------------------------------------------------------------------------------|----------------------------------------------------------------------------------|------------------------------------------------------------------------------|----------------------------------------------------------------------------------------------------|-------|---|
|                                                                                |                                                                                  |                                                                              | Contraction of the second                                                                             |       |   |
|                                                                                | Следопыт мужской Обувь<br>кроссовки уличной обуви осень-<br>80-80-\$<br>40.33 \$ | Анта обувь открытый весной<br>новая коллекция Носите<br>82:30-\$<br>41:83 \$ | (Продажа 90000 пар) Верблюд<br>на открытом воздухе высокий<br><del>143.61.\$</del><br><b>49.17 \$</b> |       |   |
| Рекомендованные продавцы                                                       |                                                                                  |                                                                              |                                                                                                    |       |   |
| 印象素育业<br>Intime Retail         単本の表示の表示の表示の表示の表示の表示の表示の表示の表示の表示の表示の表示の表示の      |                                                                                  |                                                                              |                                                                                                    |       |   |
| Отзывы о магазине                                                              |                                                                                  |                                                                              |                                                                                                    |       |   |
| Liu Cindy Закажу еще<br>2016-09-15                                             |                                                                                  |                                                                              |                                                                                                    | -1    |   |
| Liu Cindy Oro! Вот это магазин! Жена в восторге!<br>2018-09-15                 |                                                                                  |                                                                              |                                                                                                    | 1     |   |
| Fox25 Заказал себе ботинки и куртку к зиме, пришли быстро и н                  | ачество совсем не китайское! Рекомен                                             | дую                                                                          |                                                                                                    | 0 0 C | , |
| 2016-09-15<br>Рет Petrov Отличный сайт и очень быстрая доставка!<br>2016-09-15 |                                                                                  |                                                                              |                                                                                                    | 0 0 0 | > |
| ▶ Все отзывы                                                                   |                                                                                  |                                                                              |                                                                                                    |       |   |
|                                                                                |                                                                                  |                                                                              |                                                                                                    |       | _ |
|                                                                                | Контакты Пользовательское согла                                                  | шение Отзывы о магазине Карта са<br>011–2016                                 | йта                                                                                                   |       |   |
|                                                                                | Powered by © OT Co                                                               | ommerce otcommerce.com                                                       |                                                                                                    |       |   |

## Навигация

Чтобы можно было попасть на страницу отзывов о магазине, необходимо вывести страницу в меню. Подробнее о том, как работать с выводом страниц в меню, читайте статью «Навигация».

Для вывода в одном из меню (можно и во всех), заходим в раздел «Содержание» и выбираем вкладку «Навигация». Там есть еще три вкладки с названием меню.

## Верхнее меню

Открываем вкладку и в выпадающем списке ищем «Отзывы о магазине»:

| 🃜 Заказы           | <ul> <li>Содержане - Навигация</li> <li>Страницы Навигация</li> <li>Навигация</li> <li>Новости Блог Баннеры</li> </ul> |                 |  |
|--------------------|----------------------------------------------------------------------------------------------------|-----------------|--|
| \$ Ценообразование | Навигация                                                                                                    |                 |  |
| Содержание         | Верхняя В колонке Нижняя                                                                                               |                 |  |
| Каталог            | Используется в меню Список страниц ©<br>+ О нас Отзывы о магазине                                                      | A               |  |
| 😂 Пользователи     | ⊕ Как заказать ¥<br>⊕ Блог ¥<br>Оплата успешно произ                                                                   | с а             |  |
| 🖋 Конфигурация     | Сохранить Произошла ошибка в пр<br>Новости                                                                             | процессе оплаты |  |
| <b>П</b> Отчеты    | Отзывы о товарах<br>Блог<br>Пристрой                                                                                   |                 |  |
| <b>О</b> ГЛАГИНЫ   | Отзывы о магазине                                                                                                    |                 |  |
|                    |                                                                                                    |                 |  |

Кликом мышки выбираем нужный пункт, добавляем в список страниц, нажав кнопку «+ »:

| > <u>Содержание</u> > Навигация |              |                          |
|---------------------------------|--------------|--------------------------|
| Страницы Навигация Новости      | Блог Баннеры |                          |
| Навигация                       |              |                          |
| Верхняя В колонке Нижняя        |              |                          |
|                                 |              |                          |
| Используется в меню             | c            | писок страниц 🛛          |
| О нас                           | ×            | Отзывы о магазине        |
| — Как заказать<br>— Блог        | ~            | Добавить страницу в меню |
|                                 | ~            |                          |
| Сохранить                       |              |                          |
|                                 |              |                          |
|                                 |              |                          |
|                                 |              |                          |
|                                 |              |                          |
|                                 |              |                          |
|                                 |              |                          |

Сохраняем изменение:

| <u>Содержание</u> Навигация |         |      |         |                                                 |
|-----------------------------|---------|------|---------|-------------------------------------------------|
| Страницы Навигация          | Новости | Блог | Баннеры |                                                 |
| Навигация                   |         |      |         |                                                 |
| Верхняя В колонке Н         | Нижняя  |      |         |                                                 |
| Используется в меню         |         |      | ×       | Список страниц ©<br>Пользовательское соглашение |
| 🕂 Как заказать              |         |      | ×       |                                                 |
| <b>Ф</b> Блог               |         |      | ×       |                                                 |
| + Отзывы о магазине         |         |      | ×       |                                                 |
| Сохранить                   |         |      |         |                                                 |
|                             |         |      |         |                                                 |

После этого страница появится на сайте в выбранном меню:

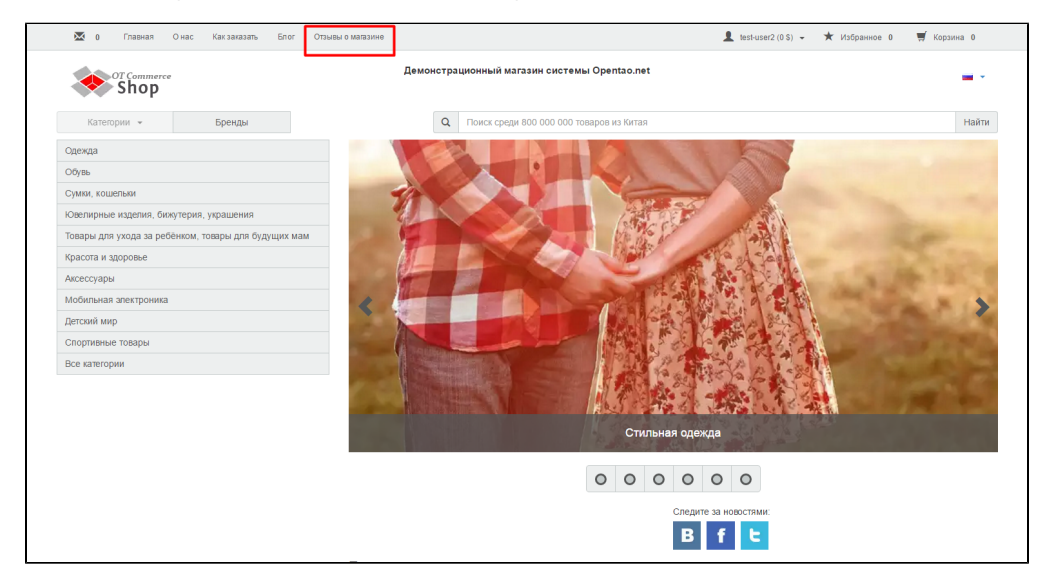

# В колонке (боковое)

Открываем вкладку и в выпадающем списке ищем «Отзывы о магазине»:

| ) 📕 Заказы         | ✿ : Сорержание : Навигация<br>Страницы<br>Навигация<br>Ковости Блог Баннеры                                        |
|--------------------|----------------------------------------------------------------------------------------------------|
| \$ Ценообразование | Навигация                                                                                                    |
| рание              | Верхняя В колонке Никняя                                                                                           |
| Содержание         | Используется в меню Список страниц 0                                                                               |
| 📰 Каталог          | + Как заказать         Политика безопасности         +           - Пользовательское соглашение         X         Q |
| Сользователи       | + Помощь х Онас                                                                                                    |
| 🖋 Конфигурация     | Сохранить Контакты Новости                                                                                         |
| <b></b> Отчеты     | Отзывы о товарах<br>Блог                                                                                           |
| 🏟 Плагины          | Отзывые о магазине                                                                                                 |
|                    |                                                                                                    |

Кликом мышки выбираем нужный пункт, добавляем в список страниц, нажав кнопку «+ »:

| <u>Содержание</u> > Навигация |              |                   |   |
|-------------------------------|--------------|-------------------|---|
| Страницы Навигация Новости    | Блог Баннеры |                   |   |
| Навигация                     |              |                   |   |
| Верхняя В колонке Нижняя      |              |                   |   |
| Используется в меню           |              | Список страниц 😡  |   |
| 🕂 Как заказать                | ×            | Отзывы о магазине |   |
| Пользовательское соглашение   | ×            |                   | 4 |
| 🕂 Помощь                      | ×            |                   |   |
| Сохранить                     |              |                   |   |
|                               |              |                   |   |
|                               |              |                   |   |

Сохраняем изменение:

| 🖀 > <u>Содержание</u> > Навигация |          |      |         |                           |
|-----------------------------------|----------|------|---------|---------------------------|
| Страницы Навигация                | Новости  | Блог | Баннеры |                           |
| Навигация                         |          |      |         |                           |
| Верхняя В колонке                 | Нижняя   |      |         |                           |
| Используется в меню               |          |      |         | Список страниц 😡          |
| 🕂 Как заказать                    |          |      | ×       | Политика безопасности 🔹 🛨 |
| Пользовательское со               | глашение |      | ×       |                           |
| 🕂 Помощь                          |          |      | ×       |                           |
| + Отзывы о магазине               |          |      | *       |                           |
| Сохранить                         |          |      |         |                           |

#### После этого страница появится на сайте в выбранном меню:

| Главная Онас Как    | заказать Блог                                                                         |                                                                                                    |
|---------------------|---------------------------------------------------------------------------------------|----------------------------------------------------------------------------------------------------|
| OT Commerce<br>Shop |                                                                                       | Демонстрационный магазин системы Opentao.net                                                                                                    |
| Категории 👻         | Бренды                                                                                | Q Поиск среди 800 000 000 товаров из Китая                                                                                                    |
|                     | Главная > Как заказать                                                                |                                                                                                    |
|                     | Главная<br>Как заказать<br>Пользовательское соглашение<br>Помощь<br>Отзывы о магазине | Как заказать<br>Редактировать текст<br>Регистрация<br>Чтобы оформлять заказы и покупать товары на нашем сайте, не<br>системе и внести свою информацию в личный кабинет. В нашем ма<br>товары и без регистрации, но если вы решите что-то купить, нам<br>доставить заказ. |
|                     | 0                                                                                     | <ul> <li>Поэтому пройти регистрацию лучше перед началом шоппинга — что<br/>от покупок.</li> </ul>                                                                                                    |
|                     |                                                                                       | Для регистрации нужно будет указать логин и пароль для входа в си<br>(на него придет подтверждение о регистрации с вашими данными).                                                                                                    |

#### Нижнее меню

Открываем вкладку и в выпадающем списке ищем «Отзывы о магазине»:

| Заказы             | <ul> <li>Содержание &gt; Навигация</li> <li>Страницы Навигация Новости Блог Бі</li> </ul> | ннеры                         |
|--------------------|-------------------------------------------------------------------------------------------|-------------------------------|
| \$ Ценообразование | Навигация                                                                                 |                               |
| Продвижение        | Верхняя В колонке Нижняя                                                                  |                               |
| Содержание         | Используется в меню                                                                       | Список страниц ©              |
| <b>Е Каталог</b>   | Контакты                                                                                  | Политика безопасности         |
| 🐏 Пользователи     | Сохранить                                                                                 | Помощь                        |
| 🖋 Конфигурация     |                                                                                           | Как заказать<br>Новости       |
| п Отчеты           |                                                                                           | Отзывы о товарах<br>Бл ог     |
| 🏟 Плагины          |                                                                                           | Пристрой<br>Отзывы о магазине |
|                    |                                                                                           | $\sim$                        |

Кликом мышки выбираем нужный пункт, добавляем в список страниц, нажав кнопку «+ »:

| Страницы Навигация                      | Новости  | Блог | Баннеры |                   |
|-----------------------------------------|----------|------|---------|-------------------|
| Навигация                               |          |      |         |                   |
| Верхняя В колонке                       | Нижняя   |      |         |                   |
| Используется в меню                     |          |      |         | Список страниц 🛛  |
| 🕂 Контакты                              |          |      | ×       | Отзывы о магазине |
| <ul> <li>Пользовательское со</li> </ul> | глашение |      | ×       |                   |
| Сохранить                               |          |      |         |                   |
|                                         |          |      |         |                   |

Сохраняем изменение:

Т

| траницы Навигация                                    | Новости | Блог | Баннеры |                           |
|------------------------------------------------------|---------|------|---------|---------------------------|
| авигация                                             |         |      |         |                           |
| Верхняя В колонке                                    | Нижняя  |      |         |                           |
| Используется в меню                                  |         |      |         | Список страниц 🕢          |
| 🕂 Контакты                                           |         |      | ×       | Политика безопасности 🔹 🛨 |
| Пользовательское согласти пользовательское согласти. | ташение |      | ×       |                           |
| •• Отзывы о магазине                                 |         |      | ×       |                           |
| Сохранить                                            |         |      |         |                           |
| $\smile$                                             |         |      |         |                           |

После этого страница появится на сайте в выбранном меню:

|                          | Товары со склада<br>Товело                               | ANTA                                                 | CAMEL                                                      |
|--------------------------|----------------------------------------------------------|------------------------------------------------------|------------------------------------------------------------|
|                          |                                                          |                                                      |                                                            |
|                          | Следопыт мужской Обувь<br>кроссовки уличной обуви осень- | Анта обувь открытый весной<br>новая коллекция Носите | [Продажа 90000 пар] Верблюд<br>на открытом воздухе высокий |
|                          | 40.33 \$                                                 | 41.83 \$                                             | 49.17 \$                                                   |
| Рекомендованные продавцы |                                                          |                                                      |                                                            |
| 印象泰商业<br>Intime Retail   |                                                          |                                                      |                                                            |
| 银泰百货精品旗帜店 集美海外专掌店        |                                                          |                                                      |                                                            |
|                          | Контакты Пользовательское согла                          | шени Отзывы о магазине і рта са                      | йта                                                        |
|                          | Powered by © OT Co                                       | mmerce otcommerce.com                                |                                                            |

# Модерация

Чтобы отзывы появились на сайте, необходимо одобрить их. Для этого заходим в раздел «Продвижение» и открываем вкладку «Отзывы о магазине»:

| 🐂 Заказы<br>\$ Ценсобразование<br>Продесконие |                                            |                                                                |            |              |          |  |  |  |  |
|-----------------------------------------------|--------------------------------------------|----------------------------------------------------------------|------------|--------------|----------|--|--|--|--|
| Содержание                                    |                                            |                                                                |            |              | 26 🔻     |  |  |  |  |
| 🔲 Каталог                                     | Отзыв                                      |                                                                | Дата       | Пользователь | Действия |  |  |  |  |
|                                               | Orol Вот это магазией Х                    | Кена в восторге!                                               | 2016-09-15 | Liu Cindy    | 0 -      |  |  |  |  |
| 警 Пользователи                                | Как и ожидалось от О,                      | Реализация, цены и доставка — все лучшее для нас, покулателей. | 2016-09-15 | Liu Cindy    | 0-       |  |  |  |  |
| 🔑 Конфигурация                                | <ul> <li>Заказал себе ботинки и</li> </ul> | куртку к зиме, пришли быстро и качество совсем не китайское!   | 2016-09-15 | Fox25        | 0.       |  |  |  |  |
| <b></b> Отчеты                                | Рекомендую                                 |                                                                |            |              |          |  |  |  |  |
| 🔅 Плагины                                     | Отличный сайт и очень                      | быстрая доставка!                                              | 2016-09-15 | Petr Petrov  | •-       |  |  |  |  |
|                                               |                                            |                                                                |            |              |          |  |  |  |  |

# Быстрая модерация

Чтобы утвердить или удалить все отзывы сразу, кликаем по квадратику в крайней левой колонке, чтобы выделить все отзывы сразу:

| Пок | исковая оптимизация                | Социальные сети        | Реферальные системы        | Рассылки        | Отзывы о магази | не   |  |              |  |          |      |
|-----|------------------------------------|------------------------|----------------------------|-----------------|-----------------|------|--|--------------|--|----------|------|
| От  | Отзывы о магазине                  |                        |                            |                 |                 |      |  |              |  |          |      |
| \$0 | с выбранными »                     |                        |                            |                 |                 |      |  |              |  |          | 25 🔻 |
| 8   | Отзыв                              |                        |                            |                 | Дата            |      |  | Пользователь |  | Действия |      |
| 0   | Orol Вот это магазин               | I Жена в восторге!     |                            |                 | 2016-0          | 9-15 |  | Liu Cindy    |  |          | 0-   |
|     | Как и ожидалось от                 | О, Реализация, цены к  | 1 доставка — все лучшее дл | пя нас, покупат | телей. 2016-0   | 9-15 |  | Liu Cindy    |  |          | 0-   |
|     | Заказал себе ботинк<br>Рекомендую! | и и куртку к зиме, при | шли быстро и качество совс | ем не китайско  | 2016-0          | 9-15 |  | Fox25        |  |          | 0    |
|     | Отличный сайт и оче                | нь быстрая доставка!   |                            |                 | 2016-0          | 9-15 |  | Petr Petrov  |  |          | 0-   |
|     |                                    |                        |                            |                 |                 |      |  |              |  |          |      |

Если необходимо, снимаем галочки с отзывов, которые утверждать не нужно. Для этого кликаем по галочке, если она пропала, значит отзыв не выделен и действий с ним не будет:

| Поисховая отпинизация Социальные сети Реферальные системы Рассылии Отзывы о магазине |                                                                                                    |            |              |          |  |  |  |  |  |
|--------------------------------------------------------------------------------------|----------------------------------------------------------------------------------------------------|------------|--------------|----------|--|--|--|--|--|
| От                                                                                   | Отзывы о магазине                                                                                  |            |              |          |  |  |  |  |  |
| О Самбранным - 25                                                                    |                                                                                                    |            |              |          |  |  |  |  |  |
|                                                                                      | Отзыв                                                                                              | Дата       | Пользователь | Действия |  |  |  |  |  |
| ۲                                                                                    | Ого! Вот это магазин! Жена в восторге!                                                             | 2016-09-15 | Liu Cindy    | •-       |  |  |  |  |  |
| Ъ                                                                                    | Как и ожидалось от О, Реализация, цены и доставка — все лучшее для нас, покупателей.               | 2016-09-15 | Liu Cindy    | 0*       |  |  |  |  |  |
| ۲                                                                                    | Заказал себе ботинки и куртку к зиме, пришли быстро и качество совсем не китайское!<br>Рекомендую! | 2016-09-15 | Fox25        | 0-       |  |  |  |  |  |
|                                                                                      | Отличный сайт и очень быстрая доставка!                                                            | 2016-09-15 | Petr Petrov  | •        |  |  |  |  |  |
|                                                                                      |                                                                                                    |            |              |          |  |  |  |  |  |

Теперь нажимаем кнопку «С выбранными»:

| * | W : Domensor : Official Skillane                                                     |                                                                                                    |            |              |          |  |  |  |
|---|--------------------------------------------------------------------------------------|----------------------------------------------------------------------------------------------------|------------|--------------|----------|--|--|--|
|   | Поисховая оптиносация Социальные сети Реферальные системы Рассылии Отзавы о матазине |                                                                                                    |            |              |          |  |  |  |
|   | Отзывы о магазине<br>• Свибронным •<br>•                                             |                                                                                                    |            |              |          |  |  |  |
| 6 |                                                                                      | Отзыв                                                                                              | Дата       | Пользователь | Действия |  |  |  |
|   | 8                                                                                    | Orol Вот это магазии! Жена в восторге!                                                             | 2016-09-15 | Liu Cindy    | 0*       |  |  |  |
| ( |                                                                                      | Как и ожидалось от О, Реализация, цены и доставка — все лучшее для нас, покупателей.               | 2016-09-15 | Liu Cindy    | 0-       |  |  |  |
| 6 | 0                                                                                    | Заказал себе ботники и куртку к зиме, пришли быстро и качество совсем не китайское!<br>Рекомендую! | 2016-09-15 | Fox25        | •-       |  |  |  |
| 8 | 8                                                                                    | Отличный сайт и очень быстрая доставка!                                                            | 2016-09-15 | Petr Petrov  | 0        |  |  |  |
|   |                                                                                      |                                                                                                    |            |              |          |  |  |  |

Выбираем «Утвердить» или «Удалить» кликом мышки:

| - # > I                                                                              | A - Domensence - Others e santaire                                                                 |            |              |          |  |  |  |  |
|--------------------------------------------------------------------------------------|----------------------------------------------------------------------------------------------------|------------|--------------|----------|--|--|--|--|
| Поисховая отпинизация Социальные сили Реферальные системы Рассылки Отзывы о магазини |                                                                                                    |            |              |          |  |  |  |  |
| Отзывы о магазине<br>о Свыранькит ч                                                  |                                                                                                    |            |              |          |  |  |  |  |
| ×                                                                                    | Упердить тругиу отзывов<br>Удалить                                                                 | Дата       | Пользователь | Действия |  |  |  |  |
|                                                                                      | Orol Вот это магазин! Жена в восторге!                                                             | 2016-09-15 | Liu Cindy    | 0-       |  |  |  |  |
|                                                                                      | Как и ожидалось от О, Реализация, цены и доставка — все лучшее для нас, покупателей.               | 2016-09-15 | Liu Cindy    | 0-       |  |  |  |  |
|                                                                                      | Заказал себе ботинки и куртку к зиме, пришли быстро и качество совсем не китайское!<br>Рекомендую! | 2016-09-15 | Fox25        | 0.       |  |  |  |  |
| ۲                                                                                    | Отличный сайт и очень быстрая доставка!                                                            | 2016-09-15 | Petr Petrov  | 0 -      |  |  |  |  |
|                                                                                      |                                                                                                    |            |              |          |  |  |  |  |

Если вы выбрали подтверждение, то отзывы сразу получат подтверждение и окрасятся в белый цвет:

| - # > 1                                                                               | Э Поданизание - Отновно выязание                                                                   |            |              |          |  |  |  |  |
|---------------------------------------------------------------------------------------|----------------------------------------------------------------------------------------------------|------------|--------------|----------|--|--|--|--|
| Поисховая оттянисация Социальные сегтя Реферальные системы Рассылия Отзывы о магазоне |                                                                                                    |            |              |          |  |  |  |  |
| ο                                                                                     | Отзывы о магазине<br>• Свъбраннами - 25 т                                                          |            |              |          |  |  |  |  |
|                                                                                       | Отзыв                                                                                              | Дата       | Пользователь | Действия |  |  |  |  |
|                                                                                       | Orol Вот это магазині Жена в восторге!                                                             | 2016-09-15 | Liu Cindy    | Q ~      |  |  |  |  |
|                                                                                       | Как и ожидалось от О, Реализация, цены и доставка — все лучшее для нас, покупателей.               | 2016-09-15 | Liu Cindy    | 0        |  |  |  |  |
|                                                                                       | Заказал себе ботинки и куртку к зиме, пришли быстро и качество совсем не китайское!<br>Рекомендую! | 2016-09-15 | Fox25        | © ~      |  |  |  |  |
|                                                                                       | Отличный сайт и очень быстрая доставка!                                                            | 2016-09-15 | Petr Petrov  | Ø        |  |  |  |  |
|                                                                                       |                                                                                                    |            |              |          |  |  |  |  |

#### А также появятся на сайте:

| 🐱 0 Главная Она     | ас Какзаказать Блог Отзывы о магазине                                                                               | 👤 Michael (0 \$) 🖣 | \star Избранн | юе 0 🛒 Корзина О |
|---------------------|----------------------------------------------------------------------------------------------------|--------------------|---------------|------------------|
| or Commerce<br>Shop | Демонстрационный магазин системы Opentao.net                                                                        |                    |               | •                |
| Категории 👻         | Бренды Ооиск среди 800 000 товаров из Китая                                                                         |                    |               | Найти            |
|                     | Отзывы о магазине                                                                                                   |                    |               |                  |
|                     | Liu Cindy Orol Bor ano Maraseel Жена в восторге!<br>2916-09-15                                                      | Θ                  | 0 🕀           |                  |
|                     | Fox25 Заказал себе ботинки и куртку к зиме, пришли быстро и качество совсем не китайское! Рекомендую!<br>2016-09-15 | Θ                  | 0 🕀           |                  |
|                     | Petr Petrov Отличный сайт и очень быстрая доставка!<br>2016-09-15                                                   | Θ                  | 0 🕀           |                  |
|                     | Ваш отаыв:                                                                                                    |                    |               |                  |
|                     | Сохранить                                                                                                    |                    |               |                  |

Для удаления отзывов необходимо подтверждение. Нажимаем «Да», если выбранные отзывы нам больше не нужны:

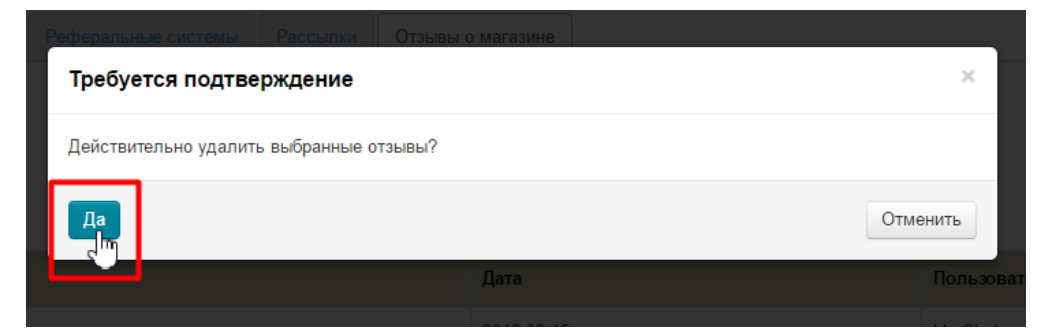

# Утвердить

Выбираем отзыв для утверждения и в колонке «Действия», кликаем на кнопку с шестеренкой:

| A Conserver Others Analysis |                                                                                                    |              |              |             |  |
|-----------------------------|----------------------------------------------------------------------------------------------------|--------------|--------------|-------------|--|
| Пои                         | исковая оптимизация Социальные сети Реферальные системы Рассылки Отзывы                            | і о магазине |              |             |  |
| От                          | зывы о магазине                                                                                    |              |              |             |  |
| Ф Свъбринали -              |                                                                                                    |              |              |             |  |
|                             |                                                                                                    |              |              | 25 <b>v</b> |  |
|                             | Отзыв                                                                                              | Дата         | Пользователь | Действия    |  |
|                             | Захажу еще                                                                                         | 2016-09-15   | Liu Cindy    | Q ~         |  |
|                             | Orol Вог это магазин! Жена в восторге!                                                             | 2016-09-15   | Liu Cindy    | 0           |  |
|                             | Как и ожидалось от О, Реализация, цены и доставка — все лучшее для нас, покупателей.               | 2016-09-15   | Liu Cindy    | 5           |  |
|                             | Заказал себе ботинки и куртку к зиме, пришли быстро и качество совсем не китайское!<br>Рекомендую! | 2016-09-15   | Fox25        | 0-          |  |
| ٠                           | Отличный сайт и очень быстрая доставка!                                                            | 2016-09-15   | Petr Petrov  | 0 -         |  |
|                             |                                                                                                    |              |              |             |  |

#### В появившемся списке выбираем «Утвердить отзыв»:

| <b>#</b> > [ | Continuence     Orthogenete participation                                                          |            |              |                              |
|--------------|----------------------------------------------------------------------------------------------------|------------|--------------|------------------------------|
| По           | сковая оптимизация Социальные сети Реферальные системы Рассылки Отзывы                             | о магазине |              |                              |
| От           | ЗЫВЫ О МАГАЗИНЕ<br>выбримыми -                                                                     |            |              | 25 •                         |
|              | Отзыв                                                                                              | Дата       | Пользователь | Действия                     |
|              | Закажу еще                                                                                         | 2016-09-15 | Liu Cindy    | Ø.~                          |
|              | Orol Вот это магазин! Жена в восторге!                                                             | 2016-09-15 | Liu Cindy    | Ø                            |
|              | Как и окидалось от О. Реализация, цены и доставка — все лучшее для нас, покупателей.               | 2016-09-15 | Liu Cindy    | Q.▼                          |
|              | Заказал себе ботнени и куртку к зиме, пришли быстро и качество севсем не китайское!<br>Рекомендую! | 2016-09-15 | Fox25        | Ответить на отзыв<br>Удалить |
|              | Отличный сайт и очень быстрая доставка!                                                            | 2016-09-15 | Petr Petrov  | Ø                            |
|              |                                                                                                    |            |              |                              |

После клика отзыв отметится как утвержденный:

| Отзывы о магазине |                                                                                                   |            |              |          |            |
|-------------------|---------------------------------------------------------------------------------------------------|------------|--------------|----------|------------|
| <b>0</b> C        | выбранными ч                                                                                      |            |              |          | 25 🔻       |
|                   | Отзыв                                                                                             | Дата       | Пользователь | Действия |            |
| •                 | Закажу еще                                                                                        | 2016-09-15 | Liu Cindy    |          | <b>Ö</b> 7 |
|                   | Orol Вот это магазин! Жена в восторге!                                                            | 2016-09-15 | Liu Cindy    |          | •-         |
|                   | Как и ожидалось от О, Реализация, цены и доставка — все лучшее для нас, покупателей.              | 2016-09-15 | Liu Cindy    |          | ð.~        |
|                   | Заказал себе ботини и куртку к зиме, пришли быстро и качество совсем не китайское!<br>Рекомендую! | 2016-09-15 | Fox25        |          | 0.~        |
|                   | Отличный сайт и очень быстрая доставка!                                                           | 2016-09-15 | Petr Petrov  |          | 0          |

## Ответить

Выбираем отзыв для написания ответа и в колонке «Действия», кликаем на кнопку с шестеренкой:

| Пол                    | сковая оптимизация Социальные сети Реферальные системы Рассылки От                                | ывы о магазине |              |                                                                                                    |  |
|------------------------|---------------------------------------------------------------------------------------------------|----------------|--------------|----------------------------------------------------------------------------------------------------|--|
| © C as/gae+satr - 25 • |                                                                                                   |                |              |                                                                                                    |  |
|                        | Отзыв                                                                                             | Дата           | Пользователь | Действия                                                                                                    |  |
|                        | Закажу еще                                                                                        | 2016-09-15     | Liu Cindy    | 0                                                                                                    |  |
|                        | Oro! Вот это магазии! Жена в еосторге!                                                            | 2016-09-15     | Liu Cindy    | 0                                                                                                    |  |
|                        | Как и ожидалось от О, Реализация, цены и доставка — все лучшее для нас, покупателей.              | 2016-09-15     | Liu Cindy    | . The second second sec |  |
|                        | Заказал себе ботини и куртку к зиме, пришли быстро и качество совсем не китайское!<br>Рекомендую! | 2016-09-15     | Fox25        | 0                                                                                                    |  |
|                        | Отличный сайт и очень быстрая доставка!                                                           | 2016-09-15     | Petr Petrov  | Q ~                                                                                                    |  |

В появившемся списке выбираем «Ответить на отзыв»:

| na l | <u>Гродениение</u> » Отзыты о магазине<br>исковая оптимизация Социальные сети Реферальные системы Рассылки Отзыв | ы о магазине |              |                                                                                  |
|------|----------------------------------------------------------------------------------------------------|--------------|--------------|----------------------------------------------------------------------------------|
| От   | ЗЫВЫ О МАГАЗИНЕ<br>выбранным -                                                                                   |              |              |                                                                                  |
|      | Отзыв                                                                                                    | Дата         | Пользователь | 25 •<br>Действия                                                                 |
|      | Закажу еще                                                                                                    | 2016-09-15   | Liu Cindy    | 0 -                                                                              |
|      | Orol Вот это магазин! Жена в восторге!                                                                           | 2016-09-15   | Liu Cindy    | 0 v                                                                              |
|      | Как и ожидалось от О, Реализация, цены и доставка — все лучшее для нас, покупателей.                             | 2016-09-15   | Liu Cindy    |                                                                                  |
|      | Заказал себе ботинки и куртку к зиме, пришли быстро и качество совсем не китайское!<br>Рекомендую!               | 2016-09-15   | Fox25        | <ul> <li>Упериально отама</li> <li>Ответить на отама</li> <li>Удалить</li> </ul> |
|      | Отличный сайт и очень быстрая доставка!                                                                          | 2016-09-15   | Petr Petrov  | • •                                                                              |
|      |                                                                                                    |              |              |                                                                                  |

## В открывшемся окне пишет ответ:

| Реферальные систе<br>Напишите отв | мы Рассылки Отзывы о магазине<br>зет на отзыв | ×            |
|-----------------------------------|-----------------------------------------------|--------------|
| Ответ                             | Спасибо за приятный отзыв!                    |              |
| Сохранить                         |                                               | Отменить ват |
|                                   |                                               |              |

Нажимаем кнопку «Сохранить»:

| Реферальные системы | Рассылки Отзывы о магази   | не   |         |
|---------------------|----------------------------|------|---------|
| Напишите отве       | на отзыв                   |      | ×       |
| Ответ               | Спасибо за приятный отзыв! |      |         |
| Сохранить           | 0.464                      | 01   | гменить |
|                     |                            |      |         |
|                     |                            | 9-15 |         |
|                     |                            |      |         |

#### После сохранения ответ появится в админке:

| По        | исковая оптимизация Социальные сети Реферальные системы Рассылки Отзывы                                                   | о магазине |              |          |
|-----------|----------------------------------------------------------------------------------------------------|------------|--------------|----------|
| <b>От</b> | ЗЫВЫ О МАГАЗИНЕ<br>выбраенами -                                                                                           |            |              | 25 •     |
|           | Отзыв                                                                                                    | Дата       | Пользователь | Действия |
|           | Закажу еще                                                                                                    | 2016-09-15 | Liu Cindy    | ō -      |
|           | Orol Вот это магазині Жена в восторге!                                                                                    | 2016-09-15 | Liu Cindy    | 0 -      |
|           | Как и окидалось от О, Реализация, цены и доставка — все лучшее для нас. покупателей.<br>Ответ:<br>Способ за притией отве! | 2016-09-15 | Liu Cindy    | 0.*      |
|           | Заказал себе ботинки и куртку к зиме, пришли быстро и качество совсем не китайское!<br>Рекомендую!                        | 2016-09-15 | Fox25        | 0 -      |
|           | Отличный сайт и очень быстрая доставка!                                                                                   | 2016-09-15 | Petr Petrov  | 0 -      |

## И на сайте:

| 🐱 о Главная Онас    | Как заказать Блог Отзывы о магазине                                                                                 | 👤 Michael (0 \$) 🖣 | . ★ Из | бранное О | 🛒 Корзина О  |
|---------------------|----------------------------------------------------------------------------------------------------|--------------------|--------|-----------|--------------|
| OT Commerce<br>Shop | Демонстрационный магазин системы Opentao.net                                                                        |                    |        |           | <b>•••</b> • |
| Категории 👻         | Бренды Q Поиск среди 800 000 товаров из Китая                                                                       |                    |        |           | Найти        |
|                     | Отзывы о магазине                                                                                                   |                    |        |           |              |
|                     | 2016-09-15                                                                                                    |                    | -1     |           |              |
|                     | Liu Cindy Orol Bot 310 Marasimi Xena 8 soctoprel<br>2019-09-15                                                      |                    | 1      |           |              |
|                     | Liu Cindy Как и синдалось от О, Реализация, цены и доставка — все лучшее для нас. покупателей.<br>2016-09-15        | Θ                  | 0 🕀    |           |              |
|                     | Ответ администратора Спасибо за приятный отзыв!<br>2016-09-15                                                       |                    |        |           |              |
|                     | Fox25 Заказал себе ботинки и куртку к зиме, пришли быстро и качество совсем не китайское! Рекомендую!<br>2016-08-15 | Θ                  | 0 🕀    |           |              |
|                     | Petr Petrov Отличный сайт и очень быстрая доставка!<br>2016-09-15                                                   | $\odot$            | 0 🕀    |           |              |
|                     | Ваш отзыв:                                                                                                    |                    |        |           |              |
|                     | Сохранить                                                                                                    |                    |        |           |              |

# Удалить

Чтобы удалить отзыв, выбираем его и в колонке «Действия», кликаем на кнопку с шестеренкой:

| <b>#</b> > ] | 9 Degenerate / Ottobus e usame                                                                                               |            |              |          |  |
|--------------|----------------------------------------------------------------------------------------------------|------------|--------------|----------|--|
| По           | Поисковая отпилизация Социальные сети Реферальные системы Рассылия Отзывы о магазине                                         |            |              |          |  |
| От           | зывы о магазине<br>выбраными -                                                                                               |            |              | 25 •     |  |
|              | Отзыв                                                                                                    | Дата       | Пользователь | Действия |  |
|              | Закажу еще                                                                                                    | 2016-09-15 | Llu Cindy    | 0 -      |  |
|              | Orol Вот это магазин! Жена в восторге!                                                                                       | 2016-09-15 | Liu Cindy    | 0        |  |
|              | Как и окидалось от О. Реализация, цены и доставка — все лучшее для нас. покупателей.<br>Ответ:<br>Спасибо за приятный отзые! | 2016-09-15 | Liu Cindy    |          |  |
|              | Заказал себе ботини и куртку к зиме, пришли быстро и качество совсем не китайское!<br>Рекомендую!                            | 2016-09-15 | Fox25        | 0        |  |
|              | Отличный сайт и очень быстрая доставка!                                                                                      | 2016-09-15 | Petr Petrov  | 0        |  |
|              |                                                                                                    |            |              |          |  |

#### В появившемся списке выбираем «Удалить»:

| Пои | сковая оптимизация Социальные сети Реферальные системы Рассылки Отзывы                                                     | і о магазине |              |                                |
|-----|----------------------------------------------------------------------------------------------------|--------------|--------------|--------------------------------|
| Эτ  | зывы о магазине                                                                                                    |              |              |                                |
| ¢ C | выбранными -                                                                                                    |              |              | 25                             |
|     | Отзыв                                                                                                    | Дата         | Пользователь | Действия                       |
| •   | Закажу еще                                                                                                    | 2016-09-15   | Liu Cindy    | ٥                              |
|     | Orol Bor это магазині Жена в восторге!                                                                                     | 2016-09-15   | Liu Cindy    | 0                              |
|     | Как и окидалось от О. Реализация, цены и доставка — все лучшее для нас, покупателей.<br>Ответ:<br>Сласкоб а притикий отыв! | 2016-09-15   | Liu Cindy    | С Ответить на отзыв<br>Удалить |
|     | Заказал себе ботини и куртку к зиме, пришли быстро и качество совсем не китайское!<br>Рекомендую!                          | 2016-09-15   | Fox25        | Удал                           |
|     | Отличный сайт и очень быстрая доставка!                                                                                    | 2016-09-15   | Petr Petrov  | ٥                              |

Кликаем мышкой по выбранному пункту. Для полного удаления требуется подтверждение:

| Реферальные системы               | Рассылки | Отзывы о магазине |          |
|-----------------------------------|----------|-------------------|----------|
| Требуется подтвер                 | ождение  |                   | ×        |
| Действительно удалить этот отзыв? |          |                   |          |
| Да                                |          |                   | Отменить |
|                                   |          | Дата              | Пользова |
|                                   |          | 2016-09-15        |          |
|                                   |          | 2016-09-15        |          |

После удаления отзыв исчезнет из админки и с сайта.